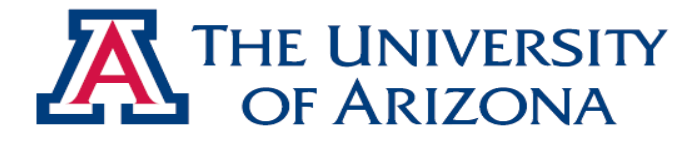

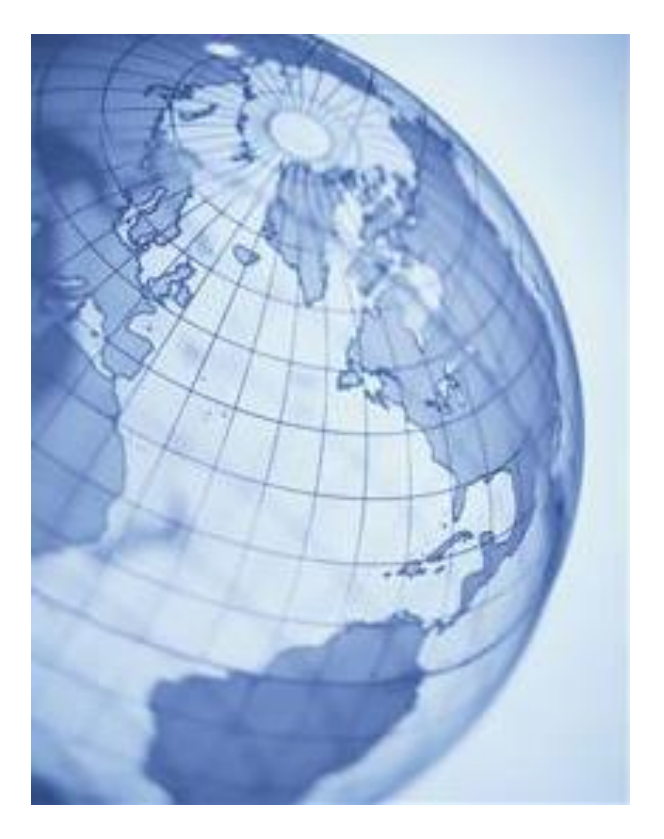

## **UA International Travel Registry**

**Registering International Travel** 

Laura Provencher, International Risk Analyst

April 2014

## Before you get started:

- 1. Obtain a Travel Authorization (TA) number from Tracey.
- 2. Determine if the destination country has a <u>Travel Warning</u>.\* If your country has a travel warning (even if there is no alert for the city), complete the <u>Supplemental Travel Authorization form</u>.
- 3. Determine the likely dates of travel.
- 4. Collect Emergency Contact information.
- 5. Locate your passport.

## Now go to:

# https://ua-risk.terradotta.com

## https://ua-risk.terradotta.com

## THE UNIVERSITY OF ARIZONA.

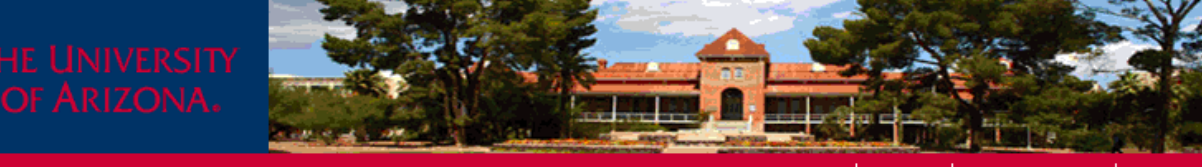

#### HOME STAFF NON-- LOGIN LOGIN

#### International Travel Policies

U.S. State Department Travel Warnings & Alerts

International Travel Insurance and Assistance

UA Export Control Information

CDC Traveler Health Information

Defense Base Act Insurance

Additional International Travel Resources

**Risk Management Services** 

UA Office of Study Abroad and Student Exchange

FAQ

If You Are Injured or In An Accident: CLICK HERE

Contact Us

ANNOUNCEMENTS

New U.S. Passport & International Travel Site

[View Details]

#### **University International Travel Registry**

The UA Interim Policy for International Travel Safety and Compliance applies to all official international travel of all UA employees and students, regardless of funding. Official University travel includes, but is not limited to travel for: conferences, research, sabbatical, guest scholarship, partnership collaboration and development, or class credit. This policy does not apply to personal travel.

#### STEP A - Registering international travel

The UA International Travel Registry facilitates rapid location and communication in the event of an emergency situation.

Select the appropriate registry and enter your NetID, itinerary dates, locations, and emergency contact information. Proxy registration allows administrative staff to register on behalf of someone. The Proxy Questionnaire will link the traveler and emergency contact information to the registration.

Complete the Travel Questionnaire. The questions are available for review on this link: Questionnaires Sample. These are not the same questions for the Student Approved Travel Registry.

\*To view, make changes, or complete a missing Questionnaire for a registered trip, click "LOGIN" on the red bar above.

#### Field Trip Student Registration

This is ONLY for accompanied student field trips with faculty, with no reimbursement of student expenses.

Travel Registration Most travel will use this registry. Registry Tutorial Sel nev

Select to register a new trip.

#### View All

Proxy Registration

If you are administrative support personnel registering on behalf of the traveler, please select this registry.

| The University of Arizona®                                                                                          |                                                                           |
|----------------------------------------------------------------------------------------------------|---------------------------------------------------------------------------|
| NetID WebAuth                                                                                                    |                                                                           |
| Enter your NetID and Password                                                                                       | Establish UA NetID authentication now to access protected services later. |
| Password:                                                                                                    | Simply enter your UA<br>NetID and Password.                               |
| Help & Resources  Set your WebAuth Preferences  Create your UA NetID  Change/Reset your Password  UITS WebAuth Help |                                                                           |
| Copyright © 2005-2011 JA-SIG. All rights reserved.<br>Powered by JA-SIG Central Authentication Service              | DPEN FOR HIGHER EDUCATION                                                 |
|                                                                                                    |                                                                           |

When you first login you will be asked if you wish to link your profile with this account.

Select "YES"

This will link your registry account to your user id and password.

## **Emergency Contact Information**

## THE UNIVERSITY OF ARIZONA.

| Provide<br>emergency | Please complete the req<br>bottom of the page in or                                                                                                    | uired data sections of this form and click on the submit button at the rder to access this site. |
|----------------------|----------------------------------------------------------------------------------------------------|--------------------------------------------------------------------------------------------------|
| contact              | All required applicant particular particular particu | arameters have been provided.                                                                    |
| information.         |                                                                                                    | * Not editable<br>** Required                                                                    |
| This is who          |                                                                                                    |                                                                                                  |
| will be              | Required Addresses                                                                                                    |                                                                                                  |
| contacted on         | Emergency Contact                                                                                                    |                                                                                                  |
| your behalf<br>in an | Address:                                                                                                    |                                                                                                  |
| emergency.           | City:                                                                                                    |                                                                                                  |
|                      | State:                                                                                                    |                                                                                                  |
| You may              | Zip Code (or Postal Code):                                                                                                    |                                                                                                  |
| update this          | Country:                                                                                                    | Select One:                                                                                      |
| information          | Phone:                                                                                                    |                                                                                                  |
| trips in the         | Mobile:                                                                                                    |                                                                                                  |
| Profile tab.         | Addressee Name:                                                                                                    |                                                                                                  |
|                      | Addressee Relationship:                                                                                                    |                                                                                                  |
|                      |                                                                                                    |                                                                                                  |

- Reset -

- Update >

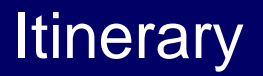

Hide Tips

Registered Travel Home Page > Registration

#### Registered Travel Home Page : Registration

Select the Year of Departure, trip destination(s), and dates of travel and click "Apply". On the next page, complete your registration with the appropriate Questionnaire(s) and forms.

Select

#### Year Of Departure

Year of Departure, 2014

Year of Departure, 2015

#### Destination(s)

Select one or more destinations below and move them with the >> button.

| Aachen, Germany (Europe)                      |        |  |
|-----------------------------------------------|--------|--|
| Aberdeen, United Kingdom (Europe)             | ~      |  |
| Abha, Saudi Arabia (Middle East)              | _      |  |
| Abidjan, Ivory Coast (Africa)                 |        |  |
| Abu Dhabi, United Arab Emirates (Middle East) |        |  |
| Abuja, Nigeria (Africa)                       | $\sim$ |  |
| Accra, Ghana (Africa)                         |        |  |

-Search-

Designated Destination(s)

If the destination is not above, search below by city (do not include country). Designate each destination in the box above before searching for another.

>> All >> << All

Enter

### If you cannot find the location, check the spelling or select the nearest location. You can provide more detailed itinerary information (specific destination and dates) on the Travel Questionnaire.

| Dates      |                          |
|------------|--------------------------|
| Departure: | (Format: mm/dd/yyyy)     |
| Return:    | (Format: mm/dd/yyyy)     |
|            | < Cancel - Reset Apply > |

## Itinerary

## THE UNIVERSITY OF ARIZONA.

Registered Travel Home Page > Registration

#### **Registered Travel Home Page : Registration**

Hide Tips

Select the Year of Departure, trip destination(s), and dates of travel and click "Apply". ? On the next page, complete your registration with the appropriate Ouestionnaire(s) and forms.

#### Year Of Departure

Year of Departure, 2014 ۲

Year of Departure, 2015

#### Destination(s)

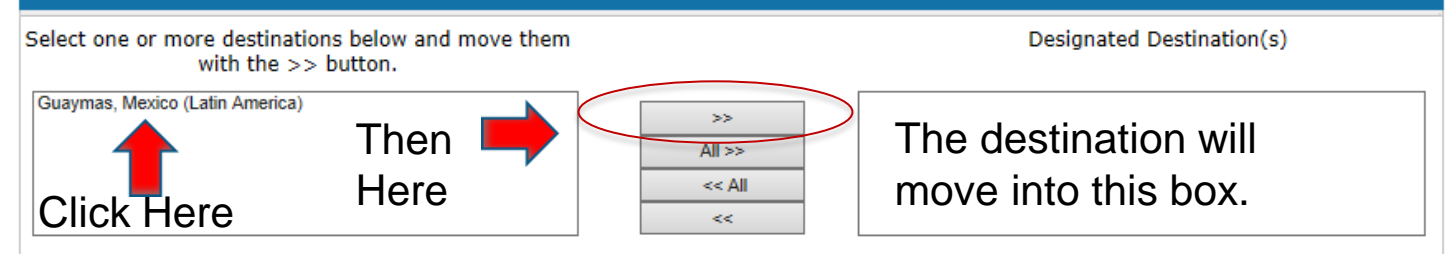

If the destination is not above, search below by city (do not include country). Designate each destination in the box above before searching for another.

Guaymas -Search--Reset Listing-

If you cannot find the location, check the spelling or select the nearest location. You can provide more detailed itinerary information (specific destination and dates) on the Travel Questionnaire.

| <b>F</b> istor | Dates      | Dates                    |  |  |
|----------------|------------|--------------------------|--|--|
| the            | Departure: | (Format: mm/dd/yyyy)     |  |  |
| dates:         | Return:    | (Format: mm/dd/yyyy)     |  |  |
|                |            | < Cancel - Reset Apply > |  |  |

#### Registration : Trip Information Page (Returnee)

This page shows items requested of you following your return.

#### Information Submittal Complete

You have submitted the information requested on this site to register your itinerary. If your travel involves additional approval (Trave Export Control license, etc.), then additional information will be required. If this information has already been submitted, you will be the final decision. If additional information is needed, it will be requested via email.

| Laura Provencher |                         | Questionna     |
|------------------|-------------------------|----------------|
| Program:         | Travel                  | The Travel Que |
| Term/Year:       | Year of Departure, 2014 | If you are not |
| Deadline:        | 12/31/2014              | Title          |
| Dates:           | 03/07/2014 - 03/07/2014 | *Travel Que    |
|                  |                         |                |

# Questionnaire(s) The Travel Questionnaire must be complete and submitted to complete the registration. A check mark will a RECEIVED once it is submitted. If you are not a student, leave the Student Information blank. Title \*Travel Questionnaire\* Student Information

#### Announcements

New U.S. Passport & International Travel Site

[View Details]

View All Announcements

#### Forms

Click the following to view instructions and/or printable forms.

#### Title

Application for DBA Insurance

Supplemental Travel Authorization

Travel Authorization

#### Resources

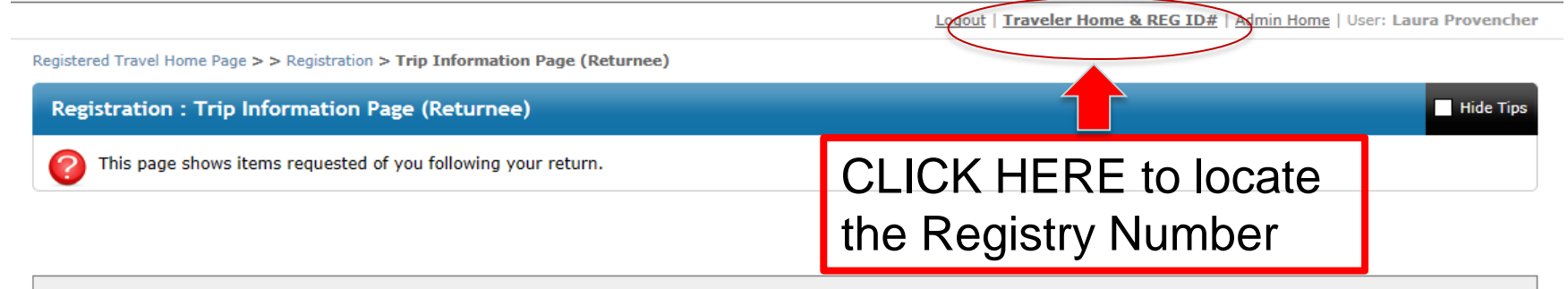

#### Information Submittal Complete

You have submitted the information requested on this site to register your itinerary. If your travel involves additional approval (Travel Warning country, Export Control license, etc.), then additional information will be required. If this information has already been submitted, you will be notified via email of the final decision. If additional information is needed, it will be requested via email.

| Laura Provencher |                         | Questionnaire(s)                                                                                                    |          |
|------------------|-------------------------|----------------------------------------------------------------------------------------------------|----------|
| Program:         | Travel                  | The Travel Questionnaire must be complete and submitted to complete the registration. A check mark will appear in the box | ( under  |
| Term/Year:       | Year of Departure, 2014 | If you are not a student, leave the Student Information blank.                                                            |          |
| Deadline:        | 12/31/2014              | Title                                                                                                    | Received |
| Dates:           | 03/07/2014 - 03/07/2014 | *Travel Questionnaire*                                                                                                    | 🗹 📏      |

| Student | Information |
|---------|-------------|
|         |             |

| An | nou | ncen | nents |
|----|-----|------|-------|
| ~  |     |      |       |

New U.S. Passport & International Travel Site

[View Details]

View All Announcements

| This link is to the US   |
|--------------------------|
| Dept. of State STEP      |
| registration, encouraged |
| for all travel.          |

| Forms                                                            |          |
|------------------------------------------------------------------|----------|
| Click the following to view instructions and/or printable forms. |          |
| Title                                                            | Received |
| Application for DBA Insurance                                    |          |
| Supplemental Travel Authorization                                |          |
| Travel Authorization                                             |          |

|   | Resources                          |          |
|---|------------------------------------|----------|
|   | Title                              | Received |
|   | Procedures for UA Travel to Mexico |          |
| ≻ | STEP Registration                  |          |

Once you have completed the Questionnaire(s), go to Traveler Home & REG ID #

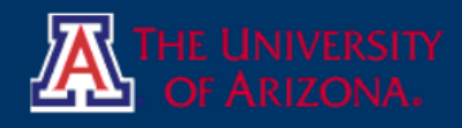

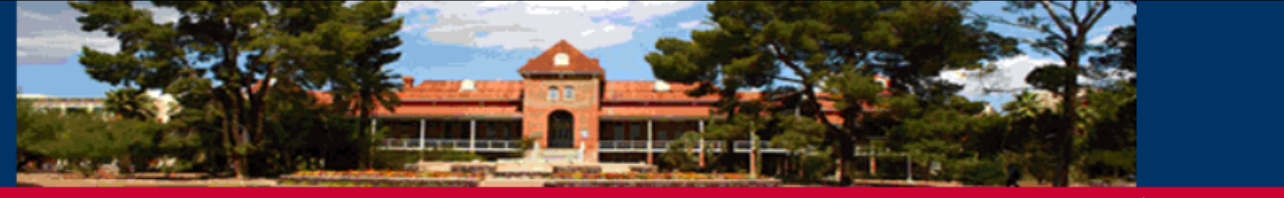

#### HOME STAFF

Hide Tips

#### pplicant

Logout | Traveler Home | Admin Home | User: Laura Provencher

My Home

My Inbox

My Applications

ofile Admin

Registered Travel Home Page > Laura Provencher -

#### Registered Travel Home Page : Laura Provencher -

This page provides you an overview of your registered UA travel. In order to complete or see the details of a trip, click on the word Travel above the listed destination to access trip details and questionnaires. If you are unable to access trip details, it may be past a deadline and changes can only be made by a system administrator. Please click "Edit Profile" button to edit your emergency contact info (In Address Info Tab, click Edit pencil icon under "Actions").

| Give this number to<br>Tracey so she can                                                            | Year of Departure, 2014                        |                                                     | Profile                                                  |                                                          |  |
|----------------------------------------------------------------------------------------------------|------------------------------------------------|-----------------------------------------------------|----------------------------------------------------------|----------------------------------------------------------|--|
| place it on the Travel<br>Authorization form.                                                       | Travel<br>(Abuja)<br>(ID 11705 : Nigeria 4/03) | Fiscal Yr Ending:<br>01/01/2015<br>Withdraw         | $\mathbf{O}$                                             | Provencher<br>lprovenc@email.arizona.edu<br>Edit Profile |  |
| * INTERNATIONAL TRAVEL<br>UA International Travel Registry #:                                       | Travel<br>(Abuja)<br>(ID 11704 : Nigeria 4/18) | Fiscal Yr Ending:<br>01/01/2015<br>Withdraw         |                                                          |                                                          |  |
| If you are traveling internationally, you must reging your trip through the UA International Travel | ster (Accra)<br>(ID 11692 : Ghana 4/10)        | Fiscal Yr Ending:<br>01/01/2015<br>Withdraw         |                                                          |                                                          |  |
| Registry (http://ua-risk.terradotta.com) prior to departure.                                        | ar of Departure, 2013                          |                                                     | Messages                                                 |                                                          |  |
|                                                                                                    | Proxy Registration<br>(Abuja)<br>(ID 12315)    | Fiscal Yr Ending:<br>01/01/2014<br>Withdraw         | Date/Time                                                | From                                                     |  |
| Travel Warning Country<br>If your destination has a Travel Warning issued by                        |                                                |                                                     | 05/08/2013                                               | INTL-<br>travelteam@email.arizona.edu                    |  |
| the U.S. State Department, you must submit a                                                        | Proxy Registration<br>(Brasilia, Manaus, Santa | <b>DECISION REACHED</b><br>Please click application | Application Activity: - UA International Travel Registry |                                                          |  |
|                                                                                                    |                                                |                                                     | 04/26/2013                                               | INTL-                                                    |  |

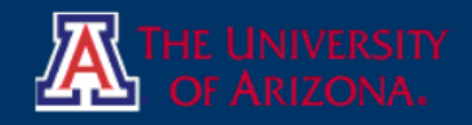

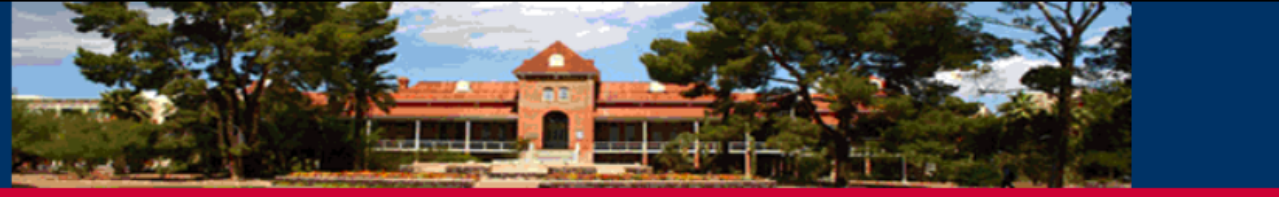

#### pplicant

My Home

My Inbox

My Applications

ofile Admin

Registered Travel Home Page > Laura Provencher -

## You may now logout.

Registered Travel Home Page : Laura Provencher -

This page provides you an overview of your registered UA travel. In order to complete or see the details of a trip, click on the word Travel above the listed destination to access trip details and questionnaires. If you are unable to access trip details, it may be past a deadline and changes can only be made by a system administrator. Please click "Edit Profile" button to edit your emergency contact info (In Address Info Tab, click Edit pencil icon under "Actions").

Logout

|                                                                                                    | Profile                                                                                         |                                                                                         |
|----------------------------------------------------------------------------------------------------|-------------------------------------------------------------------------------------------------|-----------------------------------------------------------------------------------------|
| <ul> <li>✓ Year of Departure, 2014</li> <li>Travel (Abuja) (ID 11705 : Nigeria 4/03)</li> <li>Travel (Abuja) (ID 11704 : Nigeria 4/18)</li> <li>Travel (Accra) (ID 11692 : Ghana 4/10)</li> </ul> | Yr Ending:<br>L/2015<br>hdraw<br>Yr Ending:<br>L/2015<br>hdraw<br>Yr Ending:<br>L/2015<br>hdraw | Laura<br>Provencher<br>Iprovenc@email.arizona.edu<br>Edit Profile                       |
| ▼ Year of Departure, 2013                                                                                                    | Messages                                                                                        |                                                                                         |
| Proxy Registration<br>(Abuja)<br>(ID 12315)     Fiscal<br>01/01       Proxy Registration<br>(Registration)     DECI                                                                               | Yr Ending:     Date/Time       L/2014     05/08/2013       ndraw     Application Activity       | From<br>INTL-<br>travelteam@email.arizona.edu<br>ty: - UA International Travel Registry |
| (Brasilia, Manaus, Santa Please                                                                                                    | e click application 04/26/2013                                                                  | INTL-                                                                                   |

<

HOME

Traveler Home | Admin Home | User: Laura Provencher

STAFF

Hide Tips

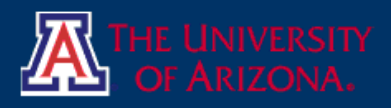

HOME STAFF NON-- LOGIN LOGIN

International Travel Policies

U.S. State Department Travel Warnings & Alerts

International Travel Insurance and Assistance

UA Export Control Information

CDC Traveler Health Information

Defense Base Act Insurance

Additional International Travel Resources

**Risk Management Services** 

UA Office of Study Abroad and Student Exchange

FAQ

If You Are Injured or In An Accident: CLICK HERE

Contact Us

ANNOUNCEMENTS

New U.S. Passport & International Travel Site [View Details] **University International Travel Registry** 

The UA Interim Policy for International Travel Safety and Compliance applies to all official international travel of all UA employees and students, regardless of funding. Official University travel includes, but is not limited to travel for: conferences, research, sabbatical, guest scholarship, partnership collaboration and development, or class credit. This policy does not apply to personal travel.

#### STEP A - Registering international travel

The UA International Travel Registry facilitates rapid location and communication in the event of an emergency situation.

Select the appropriate registry and enter your NetID, itinerary dates, locations, and emergency contact information. Proxy registration allows administrative staff to register on behalf of someone. The Proxy Questionnaire will link the traveler and emergency contact information to the registration.

Complete the Travel Questionnaire. The questions are available for review on this link: Questionnaires Sample. These are not the same questions for the Student Approved Travel Registry.

\*To view, make changes, or complete a missing Questionnaire for a registered trip, click "LOGIN" on the red bar above.

Field Trip Student Registration

This is ONLY for accompanied student field trips with faculty, with no reimbursement of student expenses.

Travel Registration

Most travel will use this registry. Registry Tutorial

#### Proxy Registration

If you are administrative support personnel registering on behalf of the traveler, please select this registry.

IF you did not finish registration and need to return, Select **Login**.

View All

#### You will return to your Home page, which will look similar to this.

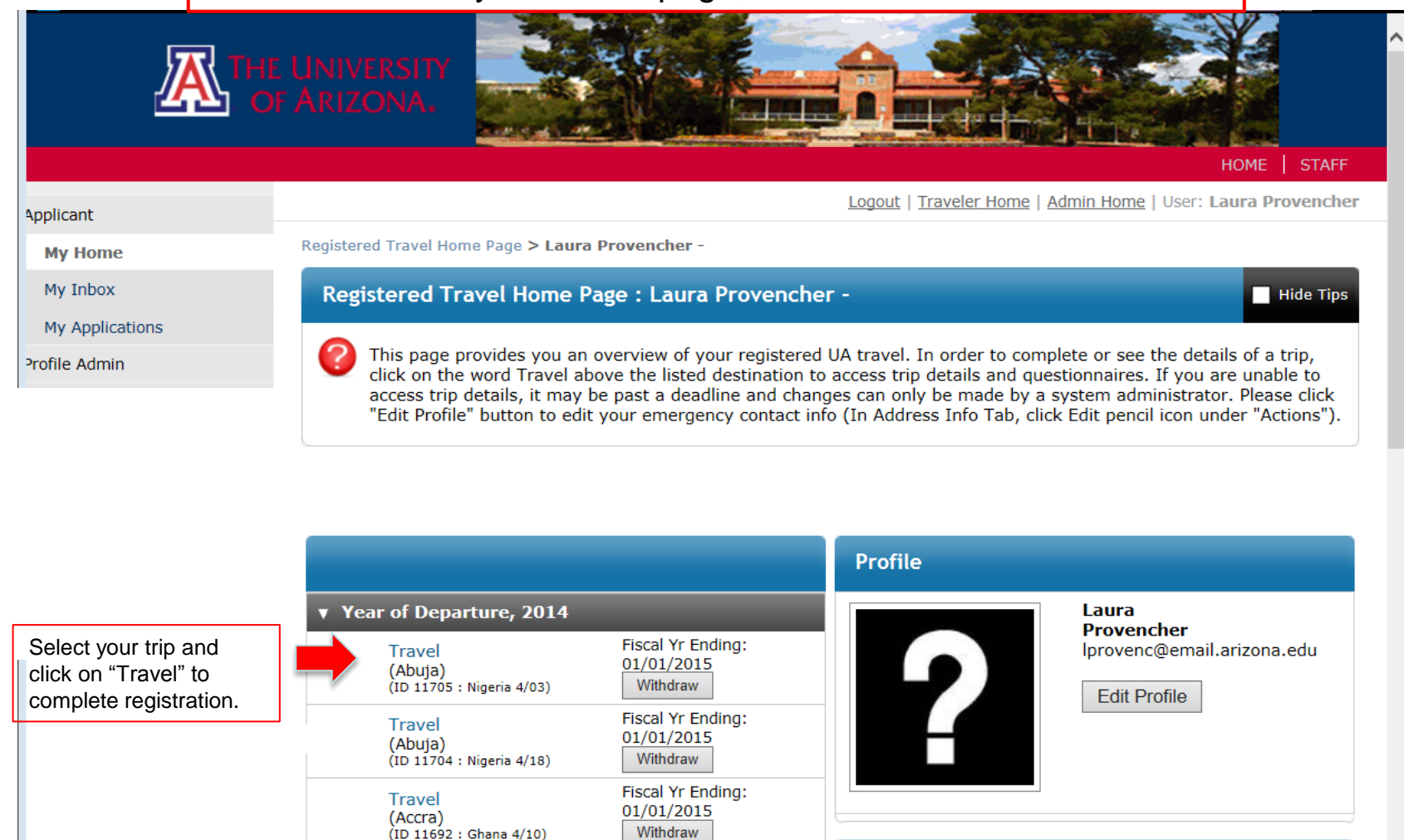

Fiscal Yr Ending:

DECISION REACHED

Please click application

01/01/2014

Withdraw

Year of Departure, 2013

(Abuja)

(ID 12315)

Proxy Registration

Proxy Registration

(Brasilia, Manaus, Santa

Maria Maringa Alta Clarasta

Messages

Date/Time

05/08/2013

04/26/2013

From

INTL-

INTL-

Application Activity: - UA International Travel Registry

travelteam@email.arizona.edu

|   | $\sim$ |   |
|---|--------|---|
|   |        | 1 |
| > |        | • |

## Your trip is now registered

You will receive emails as your status updates.

The emails will direct you to login to see your current status.

| Application Activity: - UA International Travel Registry                                                                                                    |  |
|----------------------------------------------------------------------------------------------------|--|
| INTL-travelteam@email.arizona.edu                                                                                                    |  |
| Sent: Mon 10/7/2013 9:52 AM                                                                                                    |  |
| To: 🖉 Provencher, Laura E - (lprovenc)                                                                                                    |  |
|                                                                                                    |  |
| UA International Travel - Status Change of Your Travel Registration                                                                                                    |  |
| Thank you for registering your travel on the University International Travel Registry. Please login to the first link below for further information. You may receive an additional email with further information. |  |
| 1. The status of your University travel is updated.<br>Student Travel<br>Year of Departure, 2013                                                                                                    |  |
| Click on this link login and check your status                                                                                                    |  |
| Login: <u>https://ua-risk.terradotta.com/secure/</u><br>General non- login: https://ua-risk.terradotta.com/index.cfm?FuseAction=Security.Login                                                                     |  |
|                                                                                                    |  |
| This message was generated automatically                                                                                                    |  |
| the second second second second second second second second second second second second second second second se                                                                                                    |  |

| Y Yea | r of Departure, 2014                                                  |                                                                               |     |                                                                                                    |                                                                                                    | A.S.                                                                                                    |                                                                                                    |
|-------|-----------------------------------------------------------------------|-------------------------------------------------------------------------------|-----|----------------------------------------------------------------------------------------------------|----------------------------------------------------------------------------------------------------|----------------------------------------------------------------------------------------------------|----------------------------------------------------------------------------------------------------|
|       | Travel<br>(Abuja)                                                     | Fiscal Yr Ending: 01/81/2015                                                  |     | <u>Cara Car</u>                                                                                                    |                                                                                                    |                                                                                                    | HOME   STAFF                                                                                                    |
|       | (ID 13721 : Abjua 9/13)                                               | Williaw                                                                       | Rec | jistered Travel Home Page > Laura I                                                                                           | Provencher -                                                                                                    | Logout   Traveler Home                                                                                            | Admin Home   User: Laura Provenche                                                                                                    |
| V Yea | r of Departure, 2013                                                  |                                                                               |     | Registered Travel Home Pa                                                                                                    | ge : Laura Provenche                                                                                                | er -                                                                                                    | Hide Tips                                                                                                    |
|       | Travel<br>(Aguascalientes, Tijuana)<br>(ID 13722 : Jones Mexico 9/20) | DECISION REACHED<br>Please click application link to<br>view decision letter. |     | This page provides you an c<br>click on the word Travel abc<br>access trip details, it may b<br>"Edit Profile" button to edit | verview of your registered<br>we the listed destination to<br>past a deadline and char<br>your emergency contact in | UA travel. In order to co<br>o access trip details and q<br>ges can only be made by<br>fo (In Address Info Tab, c | mplete or see the details of a trip,<br>uestionnaires. If you are unable to<br>a system administrator. Please click<br>lick Edit pencil icon under "Actions"). |
|       | Travel<br>(Abu Dhabi)<br>(ID 13715 : Abu Dhabi 9/12)                  | DECISION REACHED<br>Please click application link to<br>view decision letter. |     | Year of Departure, 2014                                                                                                    |                                                                                                    | Profile                                                                                                    | Laura                                                                                                    |
|       | Travel<br>(Nogales)                                                   | (Itinerary Submitted)<br>DECISION REACHED<br>Please click application link to | -   | Travel<br>(Abuja)<br>(ID 11705 : Nigeria 4/03)<br>Travel<br>(Abuja)<br>(ID 11704 : Nigeria 4/18)                              | Fiscal Yr Ending:<br>01/01/2015<br>Withdraw<br>Fiscal Yr Ending:<br>01/01/2015<br>Withdraw                          | ?                                                                                                    | Provencher<br>Iprovenc@email.arizona.edu<br>Edit Profile                                                                                                    |
|       | (ID 13442 : Cintron Nogales 8/30)                                     | view decision letter.                                                         |     | Travel<br>(Accra)<br>(ID 11692 : Ghana 4/10)                                                                                  | Fiscal Yr Ending:<br>01/01/2015<br>Withdraw                                                                         |                                                                                                    |                                                                                                    |
|       |                                                                       |                                                                               |     | Year of Departure, 2013                                                                                                    |                                                                                                    | Messages                                                                                                    |                                                                                                    |
| /     |                                                                       |                                                                               |     | Proxy Registration<br>(Abuja)<br>(ID 12315)                                                                                   | Fiscal Yr Ending:<br>01/01/2014<br>Withdraw                                                                         | Date/Time<br>05/08/2013                                                                                           | From<br>INTL-<br>travelteam@email.arizona.edu                                                                                                    |
|       |                                                                       |                                                                               |     | Proxy Registration<br>(Brasilia, Manaus, Santa                                                                                | DECISION REACHED                                                                                                    | Application Activity: - U                                                                                         | A International Travel Registry                                                                                                    |

When you click on the link and login, you will see your Travel Home Page. It may look like this.

Click Travel.

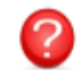

# Most likely, your letter will look like this:

Dear Laura Provencher,

Thank you for registering your travel plans. Approval of your travel is pending confirmation that your Travel Authorization is received by FSO Travel.

If you responded "Yes" to some of the questions on Travel Description Questionnaire, your travel may also be pending additional review. This additional review is required when one or more of the following applies:

- Travel plans to a country with a U.S. State Department issued Travel Warning
- Travel plans that may require export control review or a federal license
- Travel plans that may require procurement of federally mandated Defense Base Act (DBA) insurance

You will be contacted in the next few days about the next steps required to evaluate your proposed travel if you responded "Yes" to question pertaining to export control or insurance. If you are traveling to a country with a current Travel Warning, please complete and submit the Supplemental Travel Authorization form available on the Materials section.

If approval is only pending confirmation of your Travel Authorization Form (TA) to FSO Travel Office, once receipt of the TA is confirmed the trip status will reflect this approval.

For more information, refer to the UA Interim Policy for International Travel Safety and Compliance.

Thank you for using the UA International Travel Registration Site. If you have any questions, please contact Laura Provencher, International Risk Analyst, (520) 621-1698, lprovenc@email.arizona.edu

Program: Proxy Registration, Year of Departure, 2013, Status: <u>Pending confirmation of Travel Authorization</u>

# This is YOUR trip status.

## Most registrations go through this process:

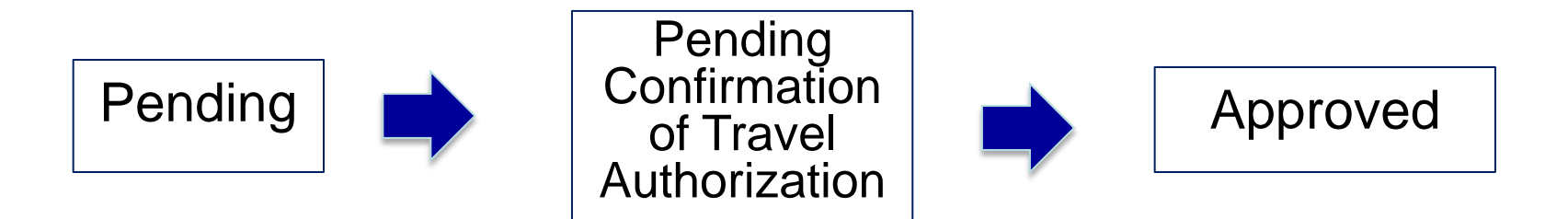

If you responded "Yes" to any Questionnaire questions, there will be additional steps prior to approval for Travel Warning, Export Control, or Risk Management review.

## Safe travels!

## Feel free to contact me with questions.

## Iprovenc@email.arizona.edu

## 520.621.1698